## How to Log in to Clever from Home

1. Go to <u>https://dearbornschools.org</u>

زر الموقع التالي

2. Click on Student Portal إضبغط على ما يلي

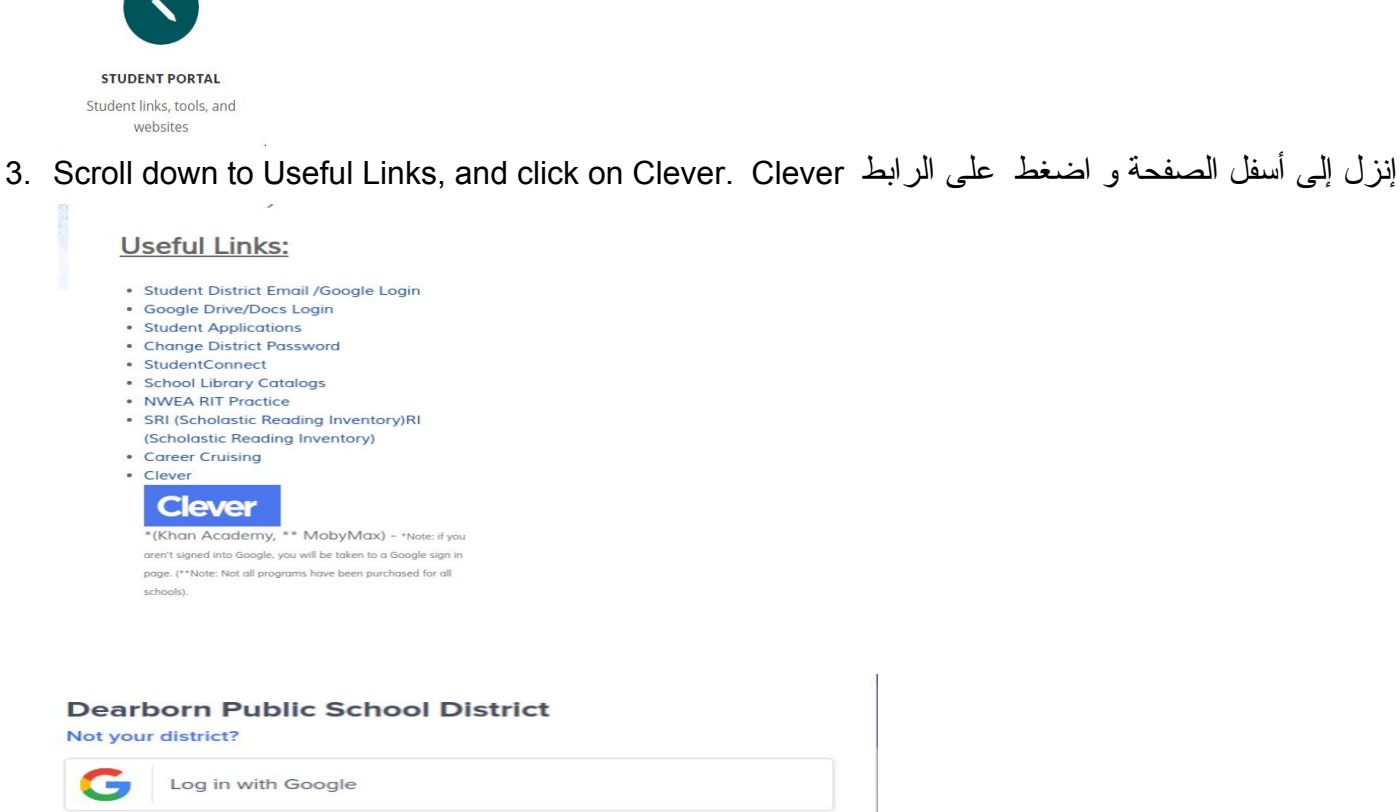

Having trouble? Get help signing in!

- 4. Click "Log in with Google." إضغط على ما يلي
- <u>VERY IMPORTANT</u> information: Type in username (8 digit number) with @dearbornschools.org after it. For example, if your student number is 12345678, then you log into Clever as 12345678@dearbornschools.org. If you do not use the @dearbornschools.org, you will not be able to log in. Next, type in your password, which is the same as the one you use at school. Dojo the teacher if you don't know the password.

معلومة في غاية الأهمية: يجب على الطلاب أن يطبعوا كلمة الدخول و التي تتمثل في 8 أحرف مع أرقام يكملوها بما يلي: dearbornschools.org. كمثال, diz345678@dearbornschools.org, ثم تدخلون إلى موقع Clever. إذا لم تستعملوا dearbornschools.org, لن تتمكنوا من الدخول إلى الموقع. الخطوة الثانية هي إدخال كلمة السر وهي الكلمة التي تستعملونها في المدرسة يوميا.

\*\*\*Please note that other users must NOT be signed into the Google Chrome browser. This is the most common source of frustration. The biggest issue with accessing Clever is due to the fact that another account is logged into Google Chrome. In that case, please try another browser (such as FireFox) or log the user out of Chrome.

يجب على أي شخص آخر موجود في نفس المكان أن لا يستخدم صفحة Google Chrome في نفس الوقت لأنكم سوف تصادفون مشكلة مع الدخول إلى الموقع. لكن في حالة أنه الشخص الآخر يريد إستعمال صفحة Google Chrome, فعليكم اختيار صفحة ثانية ك...FireFox, أو اطلبوا من الشخص الآخر الخروج من هذه الصفحة و إتاحة الفرصة لكم.